# Understand and Configure EAP-TLS with a WLC and ISE

# Contents

| Introduction                                                  |
|---------------------------------------------------------------|
| <u>Prerequisites</u>                                          |
| Requirements                                                  |
| Components Used                                               |
| Background Information                                        |
| EAP-TLS Flow Steps in EAP-TLS Flow                            |
| <u>Configure</u>                                              |
| Cisco Wireless LAN Controller                                 |
| ISE with Cisco WLC<br>EAP-TLS Settings                        |
| WLC Settings on ISE                                           |
| Create New User on ISE                                        |
| Trust Certificate on ISE                                      |
| Client for EAP-TLS                                            |
| Download User Certificate on Client Machine (Windows Desktop) |
| Wireless Profile for EAP-TLS                                  |
| Verify                                                        |
| <u>Troubleshoot</u>                                           |

# Introduction

This document describes how to set up a Wireless Local Area Network (WLAN) with 802.1X and Extensible Authentication Protocol EAP-TLS.

# Prerequisites

#### Requirements

Cisco recommends that you have knowledge of these topics:

- 802.1X authentication process
- Certificates

#### **Components Used**

The information in this document is based on these software and hardware versions:

- WLC 3504 version 8.10
- Identity Services Engine (ISE) version 2.7

The information in this document was created from the devices in a specific lab environment. All of the devices used in this document started with a cleared (default) configuration. If your network is live, ensure that you understand the potential impact of any command.

# **Background Information**

#### **EAP-TLS Flow**

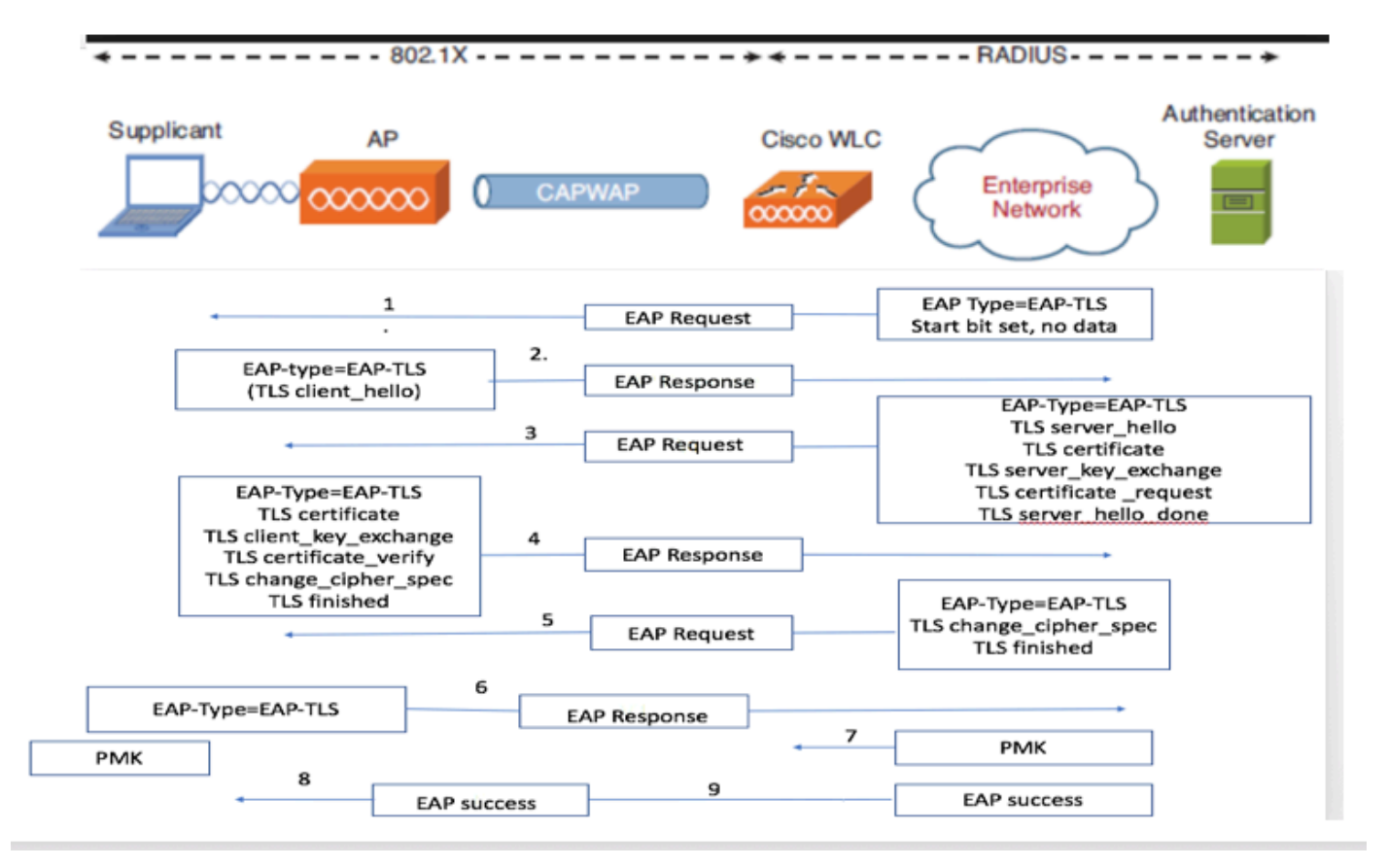

#### **Steps in EAP-TLS Flow**

- 1. Wireless Client gets associated with the Access Point (AP). AP does not permit the client to send any data at this point and sends an authentication request. The supplicant then responds with an EAP-Response Identity. The WLC then communicates the user-id information to the Authentication Server. RADIUS server responds back to the client with an EAP-TLS Start Packet. The EAP-TLS conversation starts at this point.
- 2. The peer sends an EAP-Response back to the authentication server which contains a client\_hello handshake message, a cipher that is set for NULL
- 3. The authentication server responds with an Access-challenge packet that contains:

TLS server\_hello handshake message certificate server\_key\_exchange certificate request server\_hello\_done. 4. Client responds with a EAP-Response message that contains:

Certificate - Server can validate to verify that it is trusted. client\_key\_exchange certificate\_verify - Verifies the server is trusted change\_cipher\_spec TLS finished

5. After the client authenticates successfully, the RADIUS server responds with an Access-challenge, which contains the change\_cipher\_spec and handshake finished message.

6. When it receives this, the client verifies the hash in order to authenticate the radius server.

7. A new encryption key is dynamically derived from the secret during the TLS handshake.

8/9. EAP-Success is finally sent from server to authenticator which then is paased to the supplicant.

At this point, the EAP-TLS enabled wireless client can access the wireless network.

## Configure

#### **Cisco Wireless LAN Controller**

Step 1. The first step is to configure the RADIUS server on the Cisco WLC. In order to add a RADIUS server, navigate to **Security > RADIUS > Authentication**. Click **New** as shown in the image.

| CISCO MONITOR WLANS CONTROLLER WIRELESS SECURITY MANAGEMENT COMMANDS HELP  Security RADIUS Authentication Servers  Auth Called Station ID Type AP Name:SSID  V RADIUS Use AES Key Wrap Use AES Key Wrap (Designed for FIPS customers and requires a key wrap compliant RADIUS server)                                                                                                    |
|----------------------------------------------------------------------------------------------------|
| Security     RADIUS Authentication Servers       AAA     Auth Called Station ID Type       General     Auth Called Station ID Type       * RADIUS     Use AES Key Wrap       Use AES Key Wrap     (Designed for FIPS customers and requires a key wrap compliant BADIUS server)                                                                                                    |
| AAA Auth Called Station ID Type AP Name:SSID      Authous      Use AES Key Wrap      Use AES Key Wrap      (Designed for FIPS customers and requires a key wrap compliant RADIUS server)                                                                                                    |
| Authentication (Designed for FIPS customers and requires a key wrap compliant RADIUS server)                                                                                                    |
| Accounting                                                                                                    |
| Auth Cached Users MAC Delimiter Colon v                                                                                                    |
| Fallback Framed MTU 1300                                                                                                    |
| UNS Develoaded AVP                                                                                                    |
| TACACS+     Network Tunnel Server     Liser Management Provi Index Server Address/Inv4/Inv6) Port IPSec Admin Status                                                                                                    |
| DAP over reiningenetic from index outer notices (primary) for a size notices (primary) for a size notic |
| MAC Filtering C 2 118270.83 1912 Disabled Disabled C                                                                                                    |
| Visabled Clients     Comparison     Comparison      |
| User Login Policies                                                                                                    |
| Password Policies C S 4 J05/197-21 4012 Disabled Eashed                                                                                                    |
| Local EAP     Local EAP        |
| Advanced FAP                                                                                                    |
|                                                                                                    |
| Pronty order                                                                                                    |
| Certificate                                                                                                    |
| Access Control Lists                                                                                                    |
| Wireless Protection<br>Policies                                                                                                    |
| ▶ Web Auth                                                                                                    |
| TrustSec                                                                                                    |
| Local Policies                                                                                                    |
| Umbrella                                                                                                    |
| Advanced                                                                                                    |
| r Advanced                                                                                                    |
|                                                                                                    |

Step 2. Here, you need to enter the IP address and the shared secret <password> that is used in order to validate the WLC on the ISE. Click **Apply** in order to continue as shown in the image.

| CISCO     MONITOR     WLANS     CONTROLLER     WIRELESS     SECURITY     MANAGEMENT     COMMANDS     HELP     User:admin(ReadW       Security     RADIUS     Authentication     Server John     7     Server     Server     Sec | Save Computation Ping Logout Kernes                                          |                                                                                                    |                                                                                                    |
|----------------------------------------------------------------------------------------------------|------------------------------------------------------------------------------|----------------------------------------------------------------------------------------------------|----------------------------------------------------------------------------------------------------|
| Security       RADIUS Authentication Server > Edit       < Back                                                                                                    | Y MANAGEMENT COMMANDS HELP User:admin(ReadWrite) A Hom                       | MONITOR WLANS CONTROLLER WIRELESS                                                                                                    | CISCO                                                                                                    |
| VAA       Server Index       7         General       Server Address([Ipv4/I]pv6)       10.106.35.67         Authenication       Shared Secret Format       ASCII v         Accounting       Ath Cached Users       Shared Secret Format         Authonication       Shared Secret       •••••         Fallback       OhiS       Shared Secret         Divisionaded AVP       ••••       ••••         ICDAI Net Users       Apply Cisco ISE Default settings       •••         ICDAI Net Users       Apply Cisco ACA Default settings       •         VISIONAL Cinits       Port Number       1812         VISIONAL Cinits       Support for CoA       Disabled v         Password Pulicies       Support for CoA       Disabled v         Server Timeout       S seconds         Advanced EAP       Network User       S isologi                                                                                                    | < Back Apply                                                                 | RADIUS Authentication Servers > Edit                                                                                                    | Security                                                                                                    |
| Protry Order   Access Control Lists   Access Control Lists   Wireless Protection   Policies   Visters Protection   Policies   Protsioning   Enable   ISSec   Local Policies   Vurberlia   Advanced                                                                                                    | Image: Apply         Image: And requires a key wrap compliant RADIUS server) | RADIUS Autmentication Servers > Eait       Server Index     7       Server Address(Ipv4/Ipv6)     10.106.35.67       Shared Secret     •••       Confirm Shared Secret     •••       Key Wrap     (Designed for<br>Apply Cisco ISE Default settings       Apply Cisco ISE Default settings     •       Port Number     1812       Server Timeout     5       Server Timeout     5       Network User     © Enable       Management     © seconds       Tunnel Proxy     Enable       Realm List     PAC Provisioning       IPSec     Enable       Cisco ACA     Enable | <ul> <li>Carriel AAA</li> <li>General</li> <li>RADIUS</li> <li>Authentication<br/>Accounting</li> <li>Auth Cached Users</li> <li>Falback</li> <li>DNS</li> <li>Downloaded AVP</li> <li>TACACS+</li> <li>LDAP</li> <li>LOACI Net Users</li> <li>MAC Filtering</li> <li>Disabled Clients</li> <li>User Login Policies</li> <li>Password Policies</li> <li>Priority Order</li> <li>Certificate</li> <li>Access Control Lists</li> <li>Wireless Protection<br/>Policies</li> <li>Web Auth</li> <li>TrustSec</li> <li>Local Policies</li> <li>Web Policies</li> <li>Web Policies</li> <li>Webelia</li> <li>Advanced</li> </ul> |
|                                                                                                    |                                                                              |                                                                                                    |                                                                                                    |

Step 3. Create WLAN for RADIUS Authentication.

Now, you can create a new WLAN and configure it to use WPA-enterprise mode, so it can use RADIUS for authentication.

Step 4. Select WLANs from the main menu, choose Create New and click Go as shown in the image.

| սիսիս    |                                               |                               | Sav               | e Configuration   Ping   Logout   Refresh |
|----------|-----------------------------------------------|-------------------------------|-------------------|-------------------------------------------|
| CISCO    | MONITOR WLANS CONTROLLER WIRELESS SECO        | KITT MANAGEMENT COMMANDS HELP |                   | User:admin(ReadWrite)                     |
| WLANs    | WLANs                                         |                               |                   | Entries 1 - 15 of 15                      |
| WLANS    | Current Filter: None [Change Filter] [Clear.] | litter]                       | Create New V Go   |                                           |
| Advanced | UKLAN ID Type Profile Name                    | WLAN SSID Admin Status        | iecurity Policies |                                           |

Step 5. Name the new WLAN EAP-TLS. Click Apply in order to continue as shown in the image.

| սիսիս                                                      |                                    |                                     |                         | Save Configuration Ping Logout Refresh |
|------------------------------------------------------------|------------------------------------|-------------------------------------|-------------------------|----------------------------------------|
| CISCO                                                      |                                    | ROLLER WIRELESS SECURITY M          | ANAGEMENT COMMANDS HELP | User:admin(ReadWrite) 4 Home           |
| WLANs                                                      | WLANs > New                        |                                     |                         | < Back Apply                           |
| <ul> <li>WLANS</li> <li>WLANS</li> <li>Advanced</li> </ul> | Type<br>Profile Name<br>SSID<br>ID | WLAN v<br>EAP-TLS<br>EAP-TLS<br>3 v |                         | ·                                      |

Step 6. Click General and ensure that the Status is Enabled. The default Security Policies is 802.1X

authentication and WPA2 as shown in the image.

| սիսիս       |                                 |                                                                                                    | Save Configuration Ping Logout Refresh |
|-------------|---------------------------------|----------------------------------------------------------------------------------------------------|----------------------------------------|
| CISCO       | MONITOR WLANS CON               | NTROLLER WIRELESS SECURITY MANAGEMENT COMMANDS HELP                                                     | User:admin(ReadWrite) 🔒 Home           |
| WLANs       | WLANs > Edit 'EAP-1             | -TLS'                                                                                                   | < Back Apply                           |
| WLANs WLANs | General Security                | QoS Policy-Mapping Advanced                                                                             |                                        |
| Advanced    | Profile Name                    | EAP-TLS                                                                                                 |                                        |
|             | Туре                            | WLAN                                                                                                    |                                        |
|             | SSID                            | EAP-TLS                                                                                                 |                                        |
|             | Status                          | C Enabled                                                                                               |                                        |
| 1           | Security Policies               | [WPA2][Auth(802.1X)]<br>(Modifications done under security tab will appear after applying the changes.) |                                        |
|             | Radio Policy                    | All v                                                                                                   |                                        |
|             | Interface/Interface<br>Group(G) | management v                                                                                            |                                        |
|             | Multicast Vlan Feature          | Enabled                                                                                                 |                                        |
|             | Broadcast SSID                  | Z Enabled                                                                                               |                                        |
|             | NAS-ID                          | none                                                                                                    |                                        |
|             | 11ax Status                     | C Enabled                                                                                               |                                        |
|             | Lobby Admin Access              | 0                                                                                                    |                                        |

Step 7. Now, navigate to **Security> AAA Servers** tab, select the RADIUS server that you just configured as shown in the image.

| սիսիս           |                                                                                                    | Save Configuration Ping Logout Refresh |
|-----------------|----------------------------------------------------------------------------------------------------|----------------------------------------|
| cisco           | MONITOR WLANS CONTROLLER WIRELESS SECURITY MANAGEMENT COMMANDS HELP                                                                                                    | User:admin(ReadWrite) 🔒 Home           |
| WLANs           | WLANs > Edit 'EAP-TLS'                                                                                                    | < Back Apply                           |
| WLANs     WLANs | General Security QoS Policy-Mapping Advanced                                                                                                    |                                        |
| Advanced        | Layer 2 Layer 3 AAA Servers                                                                                                    |                                        |
| ,               | Select AAA servers below to override use of default servers on this WLAN         RADIUS Servers         RADIUS Server Overwrite interface       Enabled         Apply Cisco ISE Default Settings       Enabled         Authentication Servers       Accounting Servers         Enabled       Enabled         Server 1       IB-10.106.35.67. Bert: 1812         Server 1       IB-10.106.35.67. Bert: 1812 |                                        |
|                 | Server 2         None         v           Server 3         None         v           Server 4         None         v           Server 5         None         v           Server 6         None         v           Authorization ACA Server         Accounting ACA Server           Enabled         Enabled           Server         None                                                                   |                                        |

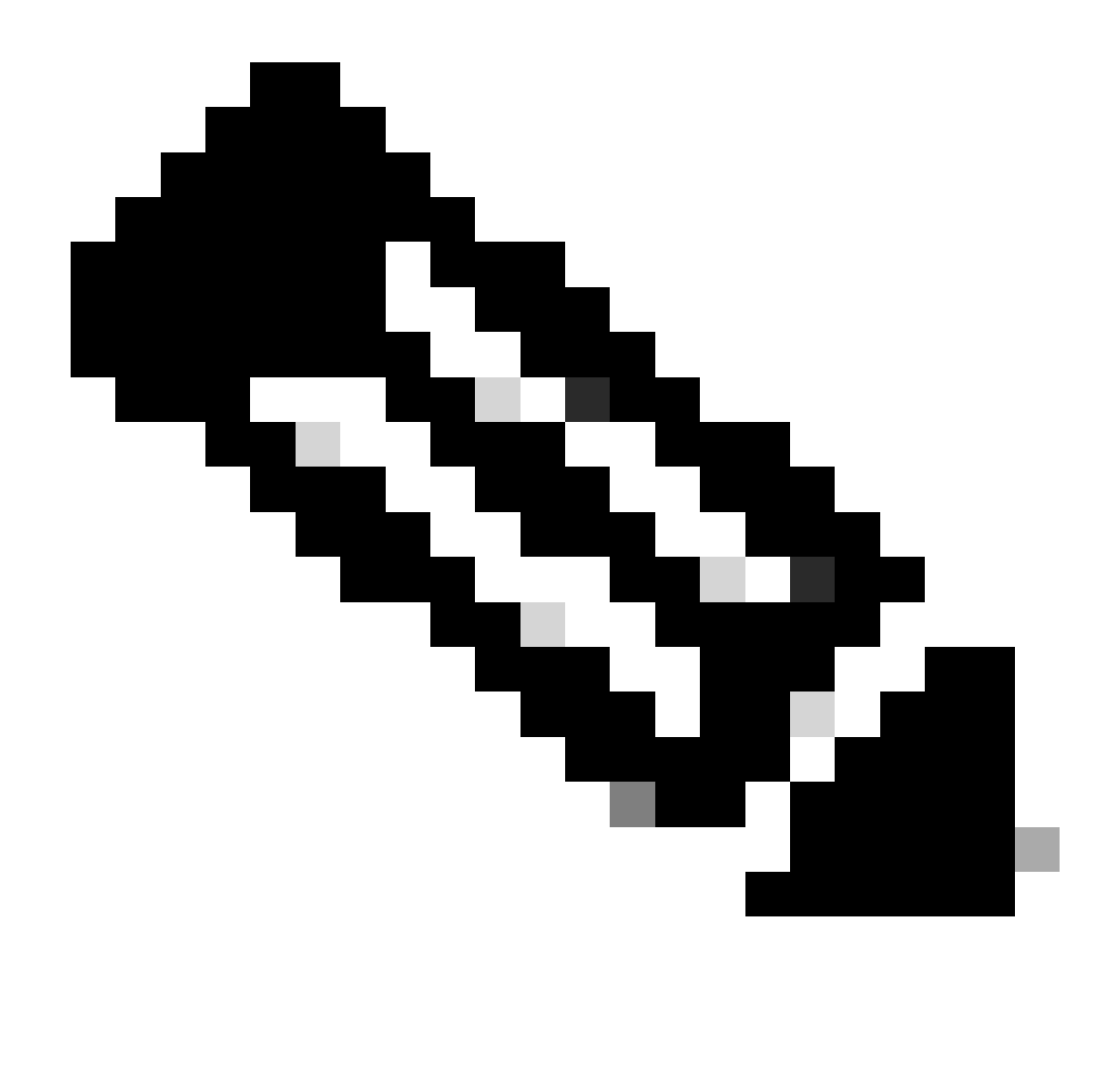

**Note**: It is a good idea to verify that you can reach the RADIUS server from the WLC before you continue. RADIUS uses UDP port 1812 (for authentication), so you need to ensure that this traffic does not get blocked anywhere in the network.

#### ISE with Cisco WLC

#### **EAP-TLS Settings**

In order to build the policy, you need to create the allowed protocol list to use in our policy. Since a dot1x policy is written, specify the allowed EAP type based on how the policy is configured.

If you use the default, you allow most EAP types for authentication which are not preferred if you need to lock down access to a specific EAP type.

Step 1. Navigate to**Policy > Policy Elements > Results > Authentication > Allowed Protocols**and click**Add** as shown in the image.

| dentity Services Engine                | forme  → Context Visibility → Operations  → Policy → Administration → Work Centers                                    |
|----------------------------------------|----------------------------------------------------------------------------------------------------|
| Authentication Authorization Profiling | Posture Client Provisioning   Policy Elements                                                                         |
| Dictionaries + Conditions - Results    |                                                                                                    |
| ♥ Authentication                       | Allowed Protocols Services<br>For Policy Export go to Administration > System > Backup & Restore > Policy Export Page |
| Allowed Protocols                      | A Edit - L Add De Duplicata - M Dalata                                                                                |
| Authorization                          | Service Name   Description                                                                                            |
| ▶ Profiling                            | Default Network Access Default Allowed Protocol Service                                                               |
| ▶ Posture                              |                                                                                                    |
| Client Provisioning                    |                                                                                                    |

Step 2. On this Allowed Protocol list, you can enter the name for the list. In this case, **Allow EAP-TLS** box is checked and other boxes are unchecked as shown in the image.

| Authentication     Authorization     Profiling     Posture     Client Provisioning     Policy Elements       Dictionaries <ul> <li>Conditions</li> <li>Results</li> <li>Conditions</li> <li>Conditions<th></th></li></ul> |    |
|----------------------------------------------------------------------------------------------------|----|
| Dictionaries Conditions Results                                                                                                    |    |
| 0                                                                                                    |    |
| Allowed Drotocolo Convised List's New Allowed Declarate Convise                                                                                                    |    |
| Authentication     Allowed Protocols     Services List > New Allowed Protocols     Services                                                                                                    |    |
| Allowed Protocols   Name EAP-TLS                                                                                                    |    |
| Authorization     Description                                                                                                    |    |
| - Drofiling                                                                                                    |    |
|                                                                                                    |    |
| ► Posture                                                                                                    |    |
| Client Provisioning                                                                                                    |    |
| Process Host Lookup (i)                                                                                                    |    |
|                                                                                                    |    |
|                                                                                                    |    |
| Allow CHAP                                                                                                    |    |
| Allow MS-CHAPv1                                                                                                    |    |
| Allow MS-CHAPv2                                                                                                    |    |
| Allow EAP-MD5                                                                                                    |    |
| ✓ Allow EAP-TLS                                                                                                    |    |
| Allow Authentication of expired certificates to allow certificate renewal in Authorization Policy (                                                                                                    |    |
| Enable Stateless Session Resume                                                                                                    |    |
| Session ticket time to 2 Hours                                                                                                    |    |
| Proactive session ticket update will occur after 10 % of Time To Live has expired                                                                                                    |    |
|                                                                                                    |    |
|                                                                                                    |    |
| ✓ Allow PEAP                                                                                                    |    |
| PEAP Inner Methods                                                                                                    |    |
| Allow EAP-MS-CHAPv2                                                                                                    |    |
| Allow Password Change Retries 1 (Valid Range 0 to 3)                                                                                                    |    |
| Allow EAP-GTC                                                                                                    |    |
| Allow Password Change Retries 1 (Valid Range 0 to 3)                                                                                                    |    |
| Allow EAP-TLS                                                                                                    |    |
| Allow Authentication of expired certificates to allow certificate renewal in Authorization Pol                                                                                                    | су |
| Require cryptobinding TLV (i)                                                                                                    |    |

### WLC Settings on ISE

Step 1. Open ISE console and navigate to Administration > Network Resources > Network Devices > Add as shown in the image.

| deater Identity Services Engine    | Home + Context Visibility + Operations + Policy +Administration    | on Vark Centers                                         |             | License Warning 🔺 🧠 😐 O                                                     |
|------------------------------------|--------------------------------------------------------------------|---------------------------------------------------------|-------------|-----------------------------------------------------------------------------|
| + System -+ identity Management -+ | Network Resources                                                  | ed Service  + Threat Centric NAC                        |             | Click here to do wireless setup and visibility setup Do not show this again |
| Network Devices Network Device On  | tups Network Device Profiles External RADIUS Servers RADIUS Server | Sequences NAC Managers External MDM + Location Services |             |                                                                             |
| 0                                  |                                                                    |                                                         |             |                                                                             |
| Network devices                    | Network Devices                                                    |                                                         |             |                                                                             |
| Default Device                     |                                                                    |                                                         |             | Selected 2   Total 2 🧐 🏭 🖬                                                  |
| Device Security Settings           | / Edit +Add Palluplicate @ Import @ Export • O Generate 74         | Colete -                                                |             | Show All 🔹 🖌                                                                |
|                                    | Name   IP/Mask Profile Name                                        | Location Type                                           | Description |                                                                             |

Step 2. Enter the values as shown in the image.

| cisco Identity Services Engine   | Home                                                                                                    |          |
|----------------------------------|----------------------------------------------------------------------------------------------------|----------|
| System      Identity Management  | Network Resources      Device Portal Management pxGrid Services      Feed Service      Threat Centric NAC                    | Click be |
| Network Devices Network Device 0 | Troups Network Device Profiles External RADIUS Servers RADIUS Server Sequences NAC Managers External MDM + Location Services | Older He |
| 0                                |                                                                                                    |          |
| Network Devices                  | Network Devices                                                                                                    |          |
| Default Device                   | * Name Rharti-WLC                                                                                                    |          |
| Device Security Settings         | Description                                                                                                    |          |
|                                  |                                                                                                    |          |
|                                  | IP Address v *IP: 10.106.35.67 / 32                                                                                          |          |
|                                  |                                                                                                    |          |
|                                  |                                                                                                    |          |
|                                  | * Device Profile 🔯 Cisco 🔻 🕀                                                                                                 |          |
|                                  | Model Name v                                                                                                    |          |
|                                  | Software Version                                                                                                    |          |
|                                  |                                                                                                    |          |
|                                  | * Network Device Group                                                                                                    |          |
|                                  | Location All Locations 📀 Set To Default                                                                                      |          |
|                                  | IPSEC Is IPSEC Device O Set To Default                                                                                       |          |
|                                  | Device Type All Device Types 🔿 Set To Default                                                                                |          |
|                                  |                                                                                                    |          |
|                                  | RADIUS Authentication Settings                                                                                               |          |
|                                  |                                                                                                    |          |
|                                  | RADIUS UDP Settings                                                                                                    |          |
|                                  | Protocol RADIUS                                                                                                    |          |
|                                  | * Shared Secret Show                                                                                                    |          |
|                                  | Use Second Shared Secret 🔲 🕢                                                                                                 |          |
|                                  | Show                                                                                                    |          |
|                                  | CoA Port Set To Default                                                                                                    |          |
|                                  | RADIUS DTLS Settings ()                                                                                                    |          |

#### **Create New User on ISE**

Step 1. Navigate to **Administration > Identity Management > Identities > Users > Add** as shown in the image.

| dentity Services Engine            | Nome + Control VoldMY + Copendance + Fairy - Knyster Sec. + Vold Content                                    | License Warning 🔺 🧠 🔍 O 🔍                                                 |
|------------------------------------|----------------------------------------------------------------------------------------------------|---------------------------------------------------------------------------|
| + System + Identity Management     | Nietourk Resources      Device Partal Management profest Services     Freed Service      Thread Centric NAC | Click here to do winders setue and visibility setue Do red show the asian |
| Identifies Oroups External Ident   | ly Sources i identity Source Sequences + Settings                                                           |                                                                           |
| 0                                  |                                                                                                    |                                                                           |
| Users                              | Network Access Users                                                                                        | Sevena () franci 🔞 🍪 🖕                                                    |
| Latest Manual Network Scan Results | /fit +44 Bougstans @depet @court Xcene @dourt                                                               | Show AL                                                                   |
|                                    | Order None Parrieton Eart Name Lut Name Engl Address User Marie Admin                                       |                                                                           |

Step 2. Enter the information as shown in the image.

| Identity Services Engine           | Home                                 | ▶ Operations         | Policy -A      | Administration | Work Centers      |
|------------------------------------|--------------------------------------|----------------------|----------------|----------------|-------------------|
| ► System - Identity Management     | Network Resources     Devic          | e Portal Management  | pxGrid Service | es Feed Servic | e                 |
| ✓Identities Groups External Ident  | ity Sources Identity Source Sec      | quences + Settings   |                |                |                   |
| G                                  | Network Assess House Lists           |                      |                |                |                   |
| Users                              | Network Access Users List >          | New Network Access U | Jser           |                |                   |
| Latest Manual Network Scan Results | t Name Ltart                         |                      |                |                |                   |
|                                    | name bharti                          | 7                    |                |                |                   |
|                                    | Status 🗹 Enabled 👻                   |                      |                |                |                   |
|                                    | Email                                |                      |                |                |                   |
|                                    | ▼ Passwords                          |                      |                |                |                   |
|                                    | Password Type: Inter                 | nal Users            | <b>*</b>       |                |                   |
|                                    | Pass                                 | word                 | Re-En          | nter Password  |                   |
|                                    | * Login Password                     |                      |                |                | Generate Password |
|                                    | Enable Password                      |                      |                |                | Generate Password |
|                                    |                                      |                      |                |                |                   |
|                                    | <ul> <li>User Information</li> </ul> |                      |                |                |                   |
|                                    | First Name                           |                      |                |                |                   |
|                                    | Last Name                            |                      |                |                |                   |
|                                    |                                      |                      |                |                |                   |
|                                    | <ul> <li>Account Options</li> </ul>  |                      |                |                |                   |
|                                    | Desc                                 | cription             |                |                |                   |
|                                    | Change password on nex               | kt login 🛛           |                |                |                   |
|                                    | - Account Displa Da                  | liau                 |                |                |                   |
|                                    |                                      |                      |                |                |                   |
|                                    | Disable account if d                 | ate exceeds 2018-02  | 2-17           | (уууу-т        | im-dd)            |
|                                    | ▼ User Groups                        |                      |                |                |                   |
|                                    | Select an item                       | <u> </u>             |                |                |                   |
|                                    |                                      |                      |                |                |                   |
|                                    | Submit Cancel                        |                      |                |                |                   |
|                                    |                                      |                      |                |                |                   |

#### **Trust Certificate on ISE**

# Step 1. Navigate to Administration > System > Certificates > Certificate Management > Trusted certificates.

Click **Import** in order to import a certificate to ISE. Once you add a WLC and create a user on ISE, you need to do the most important part of EAP-TLS that is to trust the certificate on ISE. For that we need to generate CSR.

Step 2. Navigate to Administrauon > Certificates > Certificate Signing Requests > Generate Certificate Signing Requests (CSR) as shown in the image.

| dentity Services Engine                                                                                                    | Home                                                                                                    | icy - Administration - Work               | Centers                     |                  | License Warning 🔺 | <u>् ७ ० ०</u> |  |  |  |
|----------------------------------------------------------------------------------------------------|----------------------------------------------------------------------------------------------------|-------------------------------------------|-----------------------------|------------------|-------------------|----------------|--|--|--|
| System      Identity Management      Network Resources      Device Portal Management      pxGrid Services      Feed Service      Threat Centric NAC |                                                                                                    |                                           |                             |                  |                   |                |  |  |  |
| Deployment Licensing -Certificates + Logging + Maintenance Upgrade + Backup & Restore + Admin Access + Settings                                     |                                                                                                    |                                           |                             |                  |                   |                |  |  |  |
| 0                                                                                                    |                                                                                                    |                                           |                             |                  |                   |                |  |  |  |
|                                                                                                    | Certificate Signing Requests                                                                                                    |                                           |                             |                  |                   |                |  |  |  |
| System Certificates                                                                                                    | Generate Certificate Signing Requests (CSR)                                                                                                    |                                           |                             |                  |                   |                |  |  |  |
| Trusted Certificates                                                                                                    | A Certificate Signing Requests (CSRs) must be sent to and signed by an external authority. Click "export" to download one or more CSRs so that they may be signed by an external authority. After a request has been signed, click "oind" to bind the request to the |                                           |                             |                  |                   |                |  |  |  |
| OCSP Client Profile                                                                                                    | signed certificate issued by that authority. Once a Cork is                                                                                                    | sound, il will be removed from this list. |                             |                  |                   |                |  |  |  |
| Certificate Signing Requests                                                                                                    | PView 🏶 Export 🗙 Delete 🛛 Bind Certificate                                                                                                    |                                           |                             |                  | Show All          | 7 0            |  |  |  |
| Certificate Periodic Check Setti                                                                                                    | Friendly Name                                                                                                    | Certificate Subject                       | Key Length Portal group tag | Timestamp 🔺 Host | :                 |                |  |  |  |
| Certificate Authority                                                                                                    |                                                                                                    |                                           | No data ava                 | lable            |                   |                |  |  |  |

Step 3. In order to generate CSR, navigate to **Usage** and from the **Certificate(s)** are used for drop down options select **EAP Authentication** as shown in the image.

| cisco Identity Services Engine                                                                                                    | Home + Context Visibility + Operations + Policy - Administration + Work Centers                                                                                                    | License Warning 🔺 | ୍ ୧ | 0 | \$ |
|----------------------------------------------------------------------------------------------------|----------------------------------------------------------------------------------------------------|-------------------|-----|---|----|
| ▼System → Identity Management                                                                                                    | Network Resources Device Portal Management pxGrid Service Feed Service Threat Centric NAC                                                                                                    |                   |     |   |    |
| Deployment Licensing - Certificate                                                                                                    | s > Logging > Maintenance Upgrade > Backup & Restore > Admin Access > Settings                                                                                                    |                   |     |   |    |
| 0                                                                                                    |                                                                                                    |                   |     |   |    |
|                                                                                                    | Certificate Signing Request                                                                                                    |                   |     |   |    |
| System Certificates                                                                                                    | Certificate types will require different extended key usages. The list below outlines which extended key usages are required for each certificate type:                                                                                                    |                   |     |   |    |
| Trusted Certificates<br>OCSP Client Profile<br>Certificate Signing Requests<br>Certificate Periodic Check Setti<br>• Certificate Authority | Multi-Use (Administration     Multi-Use (Administration     Administration     Administration     EAP Authentication     EAP Authentication     DTLS Authentication - Server Authentication     Portal - Server Authentication     Portal - Server Authentication     pxGrid - Client and Server Authentication     sAKL     Synthesition Coefficient                                                                             |                   |     |   |    |
|                                                                                                    | ISE Cartificate authority Cartificates                                                                                                    |                   |     |   |    |
| 1                                                                                                    | <ul> <li>ISE Root CA - This is not a signing request, but an ability to generate a brand new Root CA certificate for the ISE CA functionality.</li> <li>ISE Intermediate CA - This is an Intermediate CA Signing Request.</li> <li>Rerew VSE DCSP Responder Certificates - This is not a signing request, but an ability to renew the DCSP responder certificate that is signed by the ISE Root CAISE Intermediate CA.</li> </ul> |                   |     |   |    |
|                                                                                                    | Usage Certificate(s) will be used for EAP Authentication                                                                                                    |                   |     |   |    |
|                                                                                                    | Node(s)                                                                                                    |                   |     |   |    |
|                                                                                                    | Generate CSR's for these Nodes:                                                                                                    |                   |     |   |    |
|                                                                                                    | Node CSR Friendly Name                                                                                                    |                   |     |   |    |
|                                                                                                    | ☑ labise#EAP Authentication                                                                                                    |                   |     |   |    |

Step 4. The CSR generated on ISE can be viewed. Click View as shown in the image.

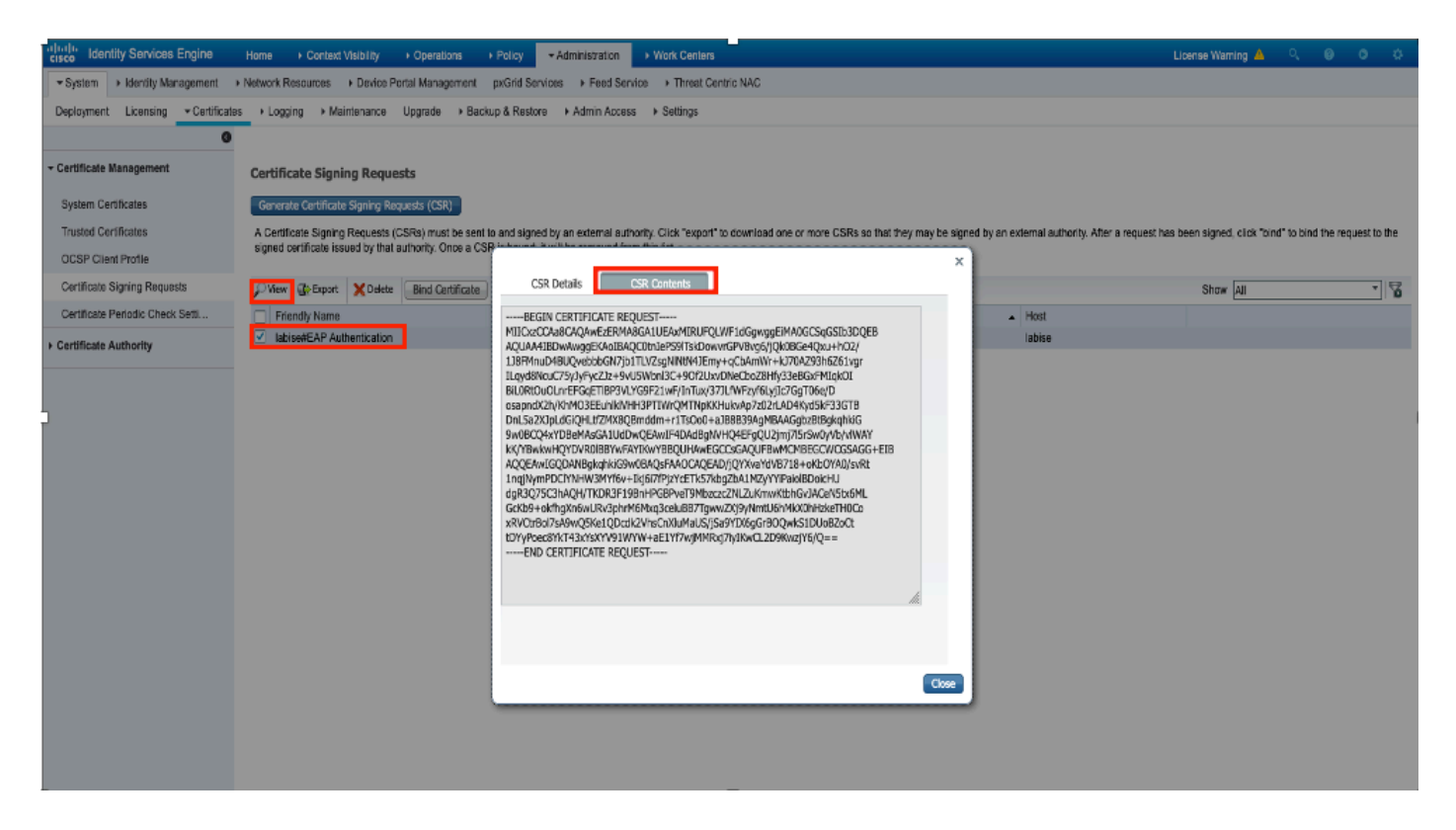

Step 5. Once CSR is generated, browse for CA server and click **Request a certificate** as shown in the image:

# Microsoft Active Directory Certificate Services - fixer-WIN-97Q5HOKP9IG-CA Home Welcome Use this Web site to request a certificate for your Web browser, e-mail client, or other program. By using a certificate, you can verify your identity to people you communicate with over the Web, sign and encrypt messages, and, depending upon the type of certificate you request, perform other security tasks. You can also use this Web site to download a certificate authority (CA) certificate, certificate chain, or certificate revocation list (CRL), or to view the status of a pending request.

For more information about Active Directory Certificate Services, see Active Directory Certificate Services Documentation.

Select a task: Request a certificate View the status of a pending certificate request Download a CA certificate, certificate chain, or CRL

Step 6. Once you request a certificate, you get options for **User Certificate** and **advanced certificate request**, click **advanced certificate request** as shown in the image.

Microsoft Active Directory Certificate Services -- fixer-WIN-97Q5HOKP9IG-CA

#### Request a Certificate

#### Select the certificate type:

User Certificate

Or, submit an advanced certificate request

Step 7. Paste the CSR generated in **Base-64 encoded certificate request**. From the **Certificate Template:** drop down option, choose **Web Server** and click **Submit** as shown in the image.

| Microsoft Active Directory Certificate Services – fixer-WIN-97Q5HOKP9IG-CA                                                                                                    | me |  |  |  |  |  |  |  |
|----------------------------------------------------------------------------------------------------|----|--|--|--|--|--|--|--|
| Submit a Certificate Request or Renewal Request                                                                                                    |    |  |  |  |  |  |  |  |
| To submit a saved request to the CA, paste a base-64-encoded CMC or PKCS #10 certificate request or PKCS #7 renewal request generated by an external source (such as a Web server) in the Saved Request box. |    |  |  |  |  |  |  |  |
| Saved Request:                                                                                                    |    |  |  |  |  |  |  |  |
| Base-64-encoded<br>certificate request<br>(CMC or<br>PKCS #10 or<br>PKCS #7):                                                                                                    |    |  |  |  |  |  |  |  |
| Certificate Template:                                                                                                    |    |  |  |  |  |  |  |  |
| Web Server                                                                                                    |    |  |  |  |  |  |  |  |
| Additional Attributes:                                                                                                    |    |  |  |  |  |  |  |  |
| Attributes:                                                                                                    |    |  |  |  |  |  |  |  |
| Submit >                                                                                                    |    |  |  |  |  |  |  |  |

Step 8. Once you click **Submit**, you get the option to select the type of certificate, select **Base-64 encoded** and click **Download certificate chain** as shown in the image.

| Microsoft Active Directory Certificate Services fixer-WIN-97Q5HOKP9IG-CA |  |  |  |  |  |  |
|--------------------------------------------------------------------------|--|--|--|--|--|--|
| Certificate Issued                                                       |  |  |  |  |  |  |
| The certificate you requested was issued to you.                         |  |  |  |  |  |  |
| DER encoded or Base 64 encoded                                           |  |  |  |  |  |  |
| Download certificate                                                     |  |  |  |  |  |  |
| Download certificate chain                                               |  |  |  |  |  |  |

Step 9. The certificate download is completed for the ISE server. You can extract the certificate, the certificate contains two certificates, one root certificate and other intermediate. The root certificate can be imported under **Administration > Certifictes > Trusted certificates > Import** as shown in the images.

| dentity Services Engine                                                                                                    | Home                                                                                                    | Policy     Administra      | tion        |               |           |           | U          | icense Warning 🔺 🔍 | 0 0 | • |
|----------------------------------------------------------------------------------------------------|----------------------------------------------------------------------------------------------------|----------------------------|-------------|---------------|-----------|-----------|------------|--------------------|-----|---|
| System      Hdentity Management      Network Resources      Device Portal Management pxGrid Services      Feed Service      Threat Centric NAC      Click here to do wreless setup and visibility setup Do not show this again. |                                                                                                    |                            |             |               |           | in. ×     |            |                    |     |   |
| Deployment Licensing - Certificate                                                                                                    | Deployment Licensing Certificates + Logging + Maintenance Upgrade + Backup & Restore + Admin Access + Settings |                            |             |               |           |           |            |                    |     |   |
| 0                                                                                                    |                                                                                                    |                            |             |               |           |           |            |                    |     |   |
| Certificate Management                                                                                                    | Trusted Certificates                                                                                           |                            |             |               |           |           |            |                    |     | _ |
| System Certificates                                                                                                    | / Edit Import Export X Delete                                                                                  | PView                      |             |               |           |           |            | Show All           | ٣   | 8 |
| Trusted Certificates                                                                                                    | Friendly Name                                                                                                  | <ul> <li>Status</li> </ul> | Trusted For | Serial Number | Issued To | Issued By | Valid From | Expiration Date    |     |   |

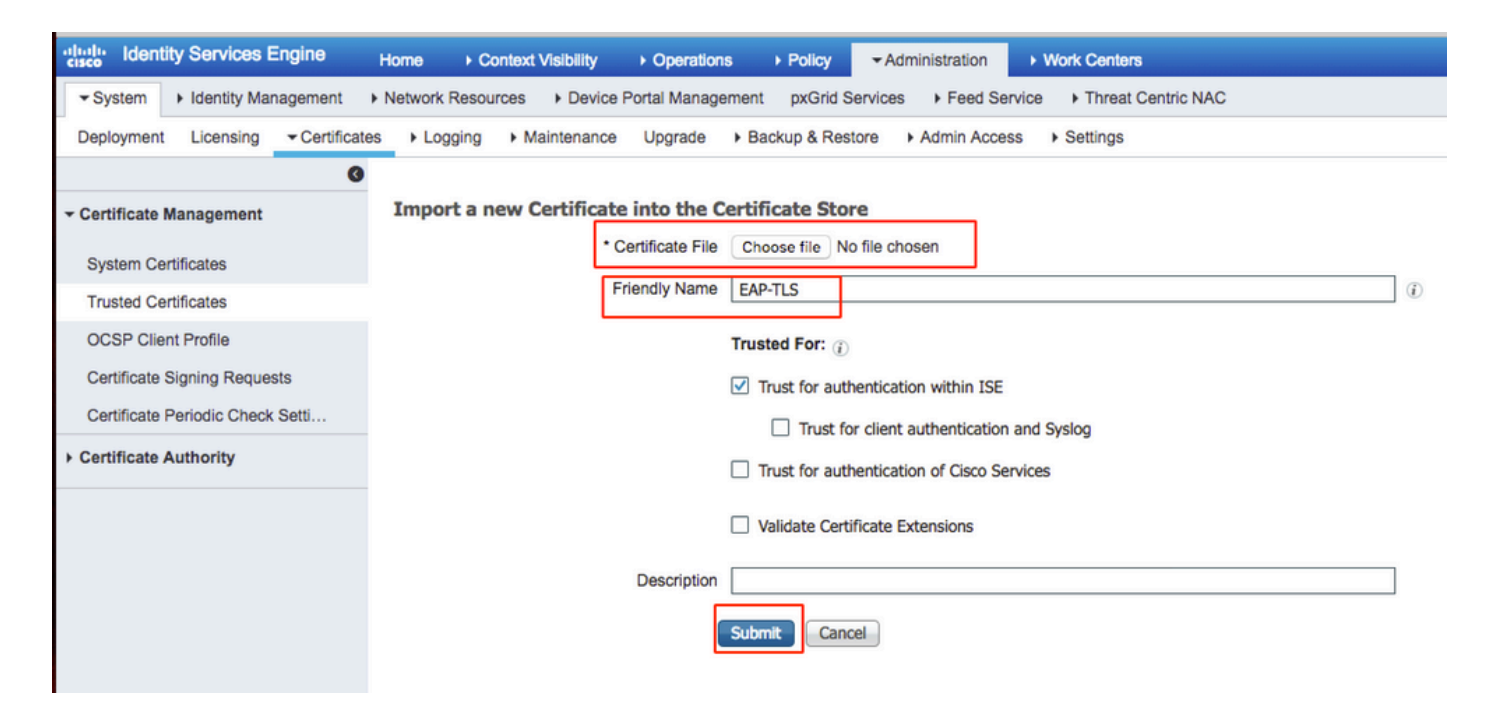

Step 10. Once you click **Submit**, the certificate is added to the trusted certificate list. Also, the intermediate certificate is needed in order to bind with CSR as shown in the image.

| dentity Services Engine            | Home   Context Visibility   Operations   Poli              | oy  Administration  Work                  | Centers                              |                                              | License Warning 🔺 🔍 🐵 💿 🌣                                                           |  |  |
|------------------------------------|------------------------------------------------------------|-------------------------------------------|--------------------------------------|----------------------------------------------|-------------------------------------------------------------------------------------|--|--|
| System      Hentity Management     | Network Resources     Device Portal Management     px      | Brid Services + Feed Service + T          | hreat Centric NAC                    |                                              | Click here to do wireless setup and visibility setup Do not show this again         |  |  |
| Deployment Licensing - Certificate | es + Logging + Maintenance Upgrade + Backup &              | Restore + Admin Access + Sett             | ings                                 |                                              |                                                                                     |  |  |
| 0                                  |                                                            |                                           |                                      |                                              |                                                                                     |  |  |
| ✓ Certificate Management           | Certificate Signing Requests                               |                                           |                                      |                                              |                                                                                     |  |  |
| System Certificates                | Generate Certificate Signing Requests (CSR)                |                                           |                                      |                                              |                                                                                     |  |  |
| Trusted Certificates               | A Certificate Signing Requests (CSRs) must be sent to an   | d signed by an external authority. Click  | "export" to download one or more CSI | Rs so that they may be signed by an external | authority. After a request has been signed, click "bind" to bind the request to the |  |  |
| OCSP Client Profile                | signed certificate issued by that authority. Once a CSR is | bound, it will be removed from this list. |                                      |                                              |                                                                                     |  |  |
| Certificate Signing Requests       | √View                                                      |                                           |                                      |                                              | Show All 💌 😽                                                                        |  |  |
| Certificate Periodic Check Setti   | Friendly Name                                              | Certificate Subject                       | Key Length Portal group tag          | Timestamp 🔺 Host                             |                                                                                     |  |  |
|                                    | ✓ ise#EAP Authentication                                   | CN=ise.c.com                              | 2048                                 | Mon. 9 Jul 2018 ise                          | Created by Paint X                                                                  |  |  |

Step 11. Once you click **Bind certificate**, there is an option to choose the certificate file saved in your desktop. Browse to the intermediate certificate and click **Submit** as shown in the image.

| dentity Services Engine            | Home                                                                                                    |
|------------------------------------|----------------------------------------------------------------------------------------------------|
|                                    | Network Resources     Device Portal Management     pxGrid Services     Feed Service     Threat Centric NAC |
| Deployment Licensing - Certificate | es                                                                                                    |
| Certificate Management             | Bind CA Signed Certificate                                                                                 |
| System Certificates                | Certificate File Choose file No file chosen                                                                |
| OCSP Client Profile                | Friendly Name (i)                                                                                          |
| Certificate Signing Requests       | Validate Certificate Extensions                                                                            |
| Certificate Periodic Check Setti   |                                                                                                    |
| Certificate Authority              | Usage                                                                                                    |
|                                    | EAP Authentication: Jse certificate for EAP protocols that use SSL/TLS tunneling                           |
|                                    | Submit Cancel                                                                                              |

Step 12. In order to view the certificate, navigate to Administration > Certificates > System Certificates

as shown in the image.

| Identity Services Engine                                                                                                  | Home + C                         | Context Visibility                                           | i → Policy ···Ac                     | Iministration + Work Centers              |                                  |                          | Licen            | ise Warning 🔺 🔍 🌔 | 9 L |
|----------------------------------------------------------------------------------------------------|----------------------------------|--------------------------------------------------------------|--------------------------------------|-------------------------------------------|----------------------------------|--------------------------|------------------|-------------------|-----|
| System      Identity Management                                                                                           | Network Reso                     | urces                                                        | ment pxGrid Services                 | s + Feed Service + PassiveID              | Threat Centric NAC               |                          |                  |                   |     |
| Apployment Licensing      Certificates     Logging     Maintenance Upgrade Backup & Restore     Admin Access     Settings |                                  |                                                              |                                      |                                           |                                  |                          |                  |                   |     |
| 0                                                                                                    |                                  |                                                              |                                      |                                           |                                  |                          |                  |                   |     |
| Certificate Management                                                                                                    | System Co                        | ertificates 🛕 For disaster rec                               | overy it is recommended              | d to export certificate and private key p | airs of all system certificates. |                          |                  |                   |     |
| Overview                                                                                                    | / Edit                           | Generate Self Signed Certification                           | ite 🕂 Import 🕃                       | Export X Delete P View                    |                                  |                          |                  |                   |     |
| System Certificates                                                                                                    | Frie                             | endly Name                                                   | Used By                              | Portal group tag                          | Issued To                        | Issued By                | Valid From       | Expiration Date   |     |
| Endpoint Certificates                                                                                                    | ▼ ise                            |                                                              |                                      |                                           |                                  |                          |                  |                   |     |
| Trusted Certificates                                                                                                    | <ul> <li>Def<br/>fica</li> </ul> | ault self-signed saml server certi<br>te - CN=SAML_ise.c.com | SAML                                 |                                           | SAML_ise.c.com                   | SAML_ise.c.com           | Wed, 11 Jul 2018 | Thu, 11 Jul 2019  | 2   |
| OCSP Client Profile                                                                                                    | inte                             | rmediate                                                     | EAP Authentication,<br>Admin, Portal | Default Portal Certificate Group ①        | ise.c.com                        | fixer-WIN-97Q5HOKP9IG-CA | Fri, 13 Jul 2018 | Sun, 12 Jul 2020  |     |
| Certificate Signing Requests                                                                                              |                                  |                                                              |                                      |                                           |                                  |                          |                  |                   |     |
| Certificate Periodic Check Setti                                                                                          |                                  |                                                              |                                      |                                           |                                  |                          |                  |                   |     |
| Contificante Australia                                                                                                    |                                  |                                                              |                                      |                                           |                                  |                          |                  |                   |     |

#### **Client for EAP-TLS**

#### Download User Certificate on Client Machine (Windows Desktop)

Step 1. In order to authenticate a wireless user through EAP-TLS, you have to generate a client certificate. Connect your Windows computer to the network so that you can access the server. Open a web browser and enter this address: <u>https://sever ip addr/certsrv---</u>

Step 2. Note that the CA must be the same with which the certificate was downloaded for ISE.

For this, you need to browse for the same CA server that you used to download the certificate for server. On the same CA, click **Request a certificate** as previously done, however, this time you need to select **User** as the Certificate Template as shown in the image.

### Submit a Certificate Request or Renewal Request

To submit a saved request to the CA, paste a base-64-encoded CMC server) in the Saved Request box.

#### Saved Request:

| Base-64-encoded     | ZzAJVkd0PEONkCsBJ/3qJJeeM1ZqxnL7BVIsPJ | ry |
|---------------------|----------------------------------------|----|
| cortificato request | aF412aLpmDFp1PfVZ3VaP60a/mej3IXh0RFxBU | II |
|                     | weOhO6+V+eh7ljeTgiwzEZGr/ceYJIakco5zLj | gR |
|                     | dD7LeujkxFlj3SwvLTKLDJq+00VtAhrxlp1PyD | 23 |
| PKCS #10 or         | ieC/XQshm/OryD1XuMF4xhq5ZWo1oDOJHG1g+d | KΧ |
| PKCS #7):           | END CERTIFICATE REQUEST                |    |
|                     |                                        | _  |

#### Certificate Template:

| ocranoute remp    | ato.  |   |       |     |  |
|-------------------|-------|---|-------|-----|--|
|                   | User  | ( |       |     |  |
| Additional Attrib | utes: |   |       |     |  |
| Attributes:       |       |   | 11.   |     |  |
|                   |       |   | Submi | t > |  |

Step 3. Then, click **download certificate chain** as was done previously for server.

Once you get the certificates, use these steps in order to import the certificate on windows laptop:

Step 4. In order to import the certificate, you need to access it from the Microsoft Management Console (MMC).

- 1. In order to open the MMC navigate to **Start > Run > MMC**.
- 2. Navigate to File > Add / Remove Snap In
- 3. Double Click **Certificates**.
- 4. SelectComputer Account.
- 5. Select Local Computer > Finish
- 6. Click **OK** in order to exit the Snap-In window.
- 7. Click [+] next to **Certificates > Personal > Certificates**.
- 8. Right click on **Certificates** and select **All Tasks> Import**.
- 9. Click Next.
- 10. Click Browse.
- 11. Select the .cer, .crt, or .pfx you would like to import.
- 12. Click Open.
- 13. Click Next.

# 14. Select Automatically select the certificate store based on the type of certificate.15. Click Finish & OK

Once import of certificate is done, you need to configure your wireless client (windows desktop, in this example) for EAP-TLS.

#### Wireless Profile for EAP-TLS

Step 1. Change the wireless profile that was created earlier for Protected Extensible Authentication Protocol (PEAP) in order to use the EAP-TLS instead. Click **EAP wireless profile**.

Step 2. Select Microsoft: Smart Card or other certificate and click OK shown in the image.

| EAP Wireless Network                                                | Properties          |          | ×      |  |  |  |
|---------------------------------------------------------------------|---------------------|----------|--------|--|--|--|
| Connection Security                                                 |                     |          |        |  |  |  |
|                                                                     |                     |          |        |  |  |  |
| Security type:                                                      | WPA2-Enterprise     | ~        |        |  |  |  |
| Encryption type:                                                    | AES                 | ~        |        |  |  |  |
|                                                                     |                     |          |        |  |  |  |
|                                                                     |                     |          |        |  |  |  |
| Choose a network auth<br>Microsoft: Smart Card                      | nentication method: | Calliana |        |  |  |  |
|                                                                     |                     | Settings |        |  |  |  |
| Remember my credentials for this connection each time I'm logged on |                     |          |        |  |  |  |
|                                                                     |                     |          |        |  |  |  |
|                                                                     |                     |          |        |  |  |  |
|                                                                     |                     |          |        |  |  |  |
| Advanced settings                                                   |                     |          |        |  |  |  |
|                                                                     |                     |          |        |  |  |  |
|                                                                     |                     |          |        |  |  |  |
|                                                                     |                     |          |        |  |  |  |
|                                                                     |                     | OK       | Canaal |  |  |  |
| L                                                                   |                     | UK       | Cancel |  |  |  |

Step 3. Click settings and select the root certificate issued from CA server as shown in the image.

|                                                   |                   | -6 |
|---------------------------------------------------|-------------------|----|
| Smart Card or other Certificate Properties        |                   |    |
|                                                   |                   |    |
| When connecting:                                  |                   |    |
| O Use my smart card                               | Advanced          |    |
| Use a certificate on this computer                |                   |    |
| Use simple certificate selection (Recommend       | ed)               |    |
| Verify the server's identity by validating the ce | ertificate        | _  |
| Connect to these servers (examples:srv1;srv       | 2;.*\.srv3\.com): |    |
|                                                   |                   |    |
|                                                   |                   | 5  |
| Trusted Root Certification Authorities:           |                   |    |
| Entrust.net Certification Authority (2048)        | ,                 | ^  |
| Equifax Secure Certificate Authority              |                   |    |
| IVI fixer-WIN-97Q5HOKP9IG-CA                      |                   |    |
|                                                   |                   |    |
| GeoTrust Primary Certification Authority          |                   |    |
| Geo Frust Primary Certification Authority - G3    |                   |    |
|                                                   |                   |    |
|                                                   |                   |    |
|                                                   |                   | ×  |
| <                                                 | >                 |    |
|                                                   | View Certificate  |    |
|                                                   |                   | -  |

Step 4. Click **Advanced Settings** and select **User** or **computer authentication** from the 802.1x settings tab as shown in the image.

# Advanced settings

| 802.1X settings 802.11 settings                                   |                  |  |  |  |  |
|-------------------------------------------------------------------|------------------|--|--|--|--|
| Specify authentication mode:                                      |                  |  |  |  |  |
| User or computer authentication $\sim$                            | Save credentials |  |  |  |  |
| Delete credentials for all users                                  |                  |  |  |  |  |
| Enable single sign on for this network                            |                  |  |  |  |  |
| Perform immediately before user logon                             |                  |  |  |  |  |
| O Perform immediately after user logon                            |                  |  |  |  |  |
| Maximum delay (seconds):                                          | 10               |  |  |  |  |
| Allow additional dialogs to be displaye sign on                   | d during single  |  |  |  |  |
| This network uses separate virtual LAN<br>and user authentication | ls for machine   |  |  |  |  |
|                                                                   |                  |  |  |  |  |

Step 5. Now, try to connect again to the wireless network, select the correct profile (EAP, in this example) and **Connect**. You are connected to the wireless network as shown in the image.

EAP Connected, secured

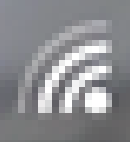

(îr,

blizzard-legacy G Secured

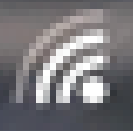

blizzard Secured

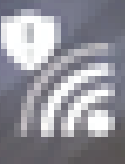

Open

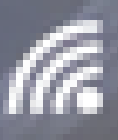

Gecured

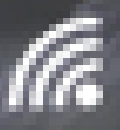

In JioPrivateNet Secured, Hotspot 2.0

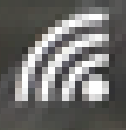

mac\_filter Secured

. This means that the client has completed authentication, obtained IP address and is ready to pass the traffic shown in the image.

| lonitor          | Clients > Detail      |                           |                                     |                    |
|------------------|-----------------------|---------------------------|-------------------------------------|--------------------|
| Summary          | Max Number of Records | s 10 \$ Clear AVC Stats   |                                     |                    |
| Access Points    | General AVC Sta       | atistics                  |                                     |                    |
| Cisco CleanAir   |                       |                           |                                     |                    |
| Statistics       | Client Properties     |                           | AP Properties                       |                    |
| CDP              | chent Properties      | 1                         | AFFIOPEITIES                        |                    |
| Rogues           | MAC Address           | 34:02:86:96:2f:b7         | AP Address                          | 00:d7:8f:52:db:a0  |
| Redundancy       | IPv4 Address          | 10.106.32.239             | AP Name                             | Alpha2802_3rdfloor |
| Clients          | IPv6 Address          | fe80::2818:15a4:65f9:842, | AP Type                             | 802.11bn           |
| Sleeping Clients |                       |                           | AP radio slot Id                    | 0                  |
| Multicast        |                       |                           | WLAN Profile                        | EAP                |
| Applications     |                       |                           | WLAN SSID                           | EAP                |
| Lync             |                       |                           | Data Switching Central              |                    |
| Local Profiling  |                       |                           | Authentication Central              |                    |
| Local Froming    |                       |                           | Status                              | Associated         |
|                  |                       |                           | Association ID                      | 1                  |
|                  |                       |                           | 802.11 Authentication               | Open System        |
|                  | Client Type           | Simple IP                 | Reason Code                         | 1                  |
|                  | User Name             | Administrator             | Status Code                         | 0                  |
|                  | Port Number           | 1                         | CE Dellable                         | Not Implemented    |
|                  | Interface             | management                | CF Pollable                         | Not Implemented    |
|                  | VLAN ID               | 32                        | CF Poll Request                     | Not Implemented    |
|                  | Quarantine VLAN ID    | 0                         | Short Preamble                      | Not Implemented    |
|                  | CCX Version           | CCXv1                     | PBCC                                | Not Implemented    |
|                  | E2E Version           | Not Supported             | Channel Agility                     | Not Implemented    |
|                  | Mobility Role         | Local                     | Re-authentication timeout           | 1682               |
|                  | Mobility Peer IP      | N/A                       | Remaining Re-authentication timeout | 0                  |
|                  | Address               | 0                         | WEP State                           | WEP Enable         |
|                  | Policy Manager State  | RUN                       | Lync Properties                     |                    |
|                  | Management Frame      | No                        | Lync State                          | Disabled           |
|                  | UnTime (Sec)          | 146                       | Audio Oos Policy                    | Cilver             |

Step 2. Also verify the correct EAP method on WLC in the client details page as shown in the image.

| Security Policy<br>Completed                                   | Yes            |  |
|----------------------------------------------------------------|----------------|--|
| Policy Type                                                    | RSN (WPA2)     |  |
| Auth Key Mgmt                                                  | 802.1x         |  |
| Encryption Cipher                                              | CCMP (AES)     |  |
| ЕАР Туре                                                       | EAP-TLS        |  |
| SNMP NAC State                                                 | Access         |  |
| Radius NAC State                                               | RUN            |  |
| CTS Security Group                                             | Not Applicable |  |
| AAA Override ACL<br>Name<br>AAA Override ACL<br>Applied Status | none           |  |
|                                                                | Unavailable    |  |
| AAA Override Flex                                              | none           |  |
| AAA Override Flex<br>ACL Applied Status                        | Unavailable    |  |
| Redirect URL                                                   | none           |  |
| IPv4 ACL Name                                                  | none           |  |
| FlexConnect ACL<br>Applied Status                              | Unavailable    |  |
| IPv4 ACL Applied                                               | Unavailable    |  |

Step 3. Here are the client details from CLI of the controller (output clipped):

| (Cisco Controller-Standby) >show client detail 34 | :02:86:96:2f:b7    |
|---------------------------------------------------|--------------------|
| Client MAC Address                                | 34:02:86:96:2f:b7  |
| Client Username                                   | Administrator      |
| AP MAC Address                                    | 00:d7:8f:52:db:a0  |
| AP Name                                           | Alpha2802_3rdfloor |
| AP radio slot Id                                  | 0                  |
| Client State                                      | Associated         |
| Wireless LAN Id                                   | 5                  |
| Wireless LAN Network Name (SSID)                  | EAP                |
| Wireless LAN Profile Name                         | EAP                |
| Hotspot (802.11u)                                 | Not Supported      |
| BSSID                                             | 00:d7:8f:52:db:a4  |
| Connected For                                     | 48 secs            |
| Channe1                                           | 1                  |
| IP Address                                        | 10.106.32.239      |
| Gateway Address                                   | 10.106.32.1        |
| Netmask                                           | 255.255.255.0      |

| Policy Manager State          | RUN      |       |
|-------------------------------|----------|-------|
| Policy Type                   | WPA2     |       |
| Authentication Key Management | 802.1x   |       |
| Encryption Cipher             | CCMP-128 | (AES) |
| Protected Management Frame    | No       |       |
| Management Frame Protection   | No       |       |
| EAP Type                      | EAP-TLS  |       |
|                               |          |       |

Step 4. On ISE, navigate to **Context Visbility > End Points > Attributes** as shown in the images.

| dentity S                     | ervices Engine                               | Home -C         | Context Visibility | Operations          | + Policy | Administration | Work Centers |            |
|-------------------------------|----------------------------------------------|-----------------|--------------------|---------------------|----------|----------------|--------------|------------|
| Endpoints Net                 | work Devices                                 |                 |                    |                     |          |                |              |            |
| Endpoints > 34:02:86:96:2F:87 |                                              |                 |                    |                     |          |                |              |            |
| 24.02.06.0                    |                                              |                 |                    |                     |          |                |              |            |
| 34:02:00:3                    | MAC Address: 34-02                           | -86-96-2E-B7    |                    |                     |          |                |              |            |
|                               | Username: Administ<br>Endpoint Profile: Inte | rator@fixer.com | n                  |                     |          |                |              |            |
| <u>-</u> 2                    | Current IP Address:<br>Location:             |                 |                    |                     |          |                |              |            |
| Attribut                      | as Authentication                            | Threats         | Vulnerabilities    |                     |          |                |              |            |
|                               | _                                            |                 |                    |                     |          |                |              |            |
| General Attrib                | utes                                         |                 |                    |                     |          |                |              |            |
| Description                   |                                              |                 |                    |                     |          |                |              |            |
| Static Assignm                | ent false                                    |                 |                    |                     |          |                |              |            |
| Endpoint Policy               | / Intel-De                                   | vice            |                    |                     |          |                |              |            |
| Static Group A                | ssignment false                              |                 |                    |                     |          |                |              |            |
| Identity Group                | Assignment Profiled                          |                 |                    |                     |          |                |              |            |
| Custom Attrib                 | utes                                         |                 |                    |                     |          |                |              |            |
|                               |                                              |                 |                    |                     |          |                | V Either v   | <b>0</b> - |
| A11-0                         | hute blame                                   |                 | Attribute Melo     |                     |          |                | 1 mar        |            |
| Aut                           | oue Name                                     |                 | Attribute value    | 8                   |          |                |              |            |
| ^ _Attri                      | bute Name                                    |                 | Attribute Value    |                     |          |                |              |            |
| No data fou                   | nd. Add custom attribu                       | tes here.       |                    |                     |          |                |              |            |
| Other Attribut                | M5                                           |                 |                    |                     |          |                |              |            |
| AAA-Server                    |                                              | ise             |                    |                     |          |                |              |            |
| AKI                           |                                              | 88:20:a7:c9:96  | :03:5a:26:58:fd:67 | :58:83:71:e8:bc:c6: | 6d:97:bd |                |              |            |
| Airespace-Wla                 | n-Id                                         | 5               |                    |                     |          |                |              |            |
| AllowedProtoco                | oMatchedRule                                 | Dot1X           |                    |                     |          |                |              |            |
| Authentication                | dentityStore                                 | Internal Users  |                    |                     |          |                |              |            |
| Authentication                | Method                                       | x509 PKI        |                    |                     |          |                |              |            |
|                               |                                              |                 |                    |                     |          |                |              |            |

|   | Location                             | Location#All Locations                                                                                                    |
|---|--------------------------------------|----------------------------------------------------------------------------------------------------|
|   | MACAddress                           | 34:02:86:96:2F:B7                                                                                                    |
|   | MatchedPolicy                        | Intel-Device                                                                                                    |
|   | MessageCode                          | 5200                                                                                                    |
|   | NAS-IP-Address                       | 10.106.32.223                                                                                                    |
|   | NAS-Identifier                       | HA_Pri                                                                                                    |
|   | NAS-Port                             | 1                                                                                                    |
|   | NAS-Port-Type                        | Wireless - IEEE 802.11                                                                                                    |
|   | Network Device Profile               | Cisco                                                                                                    |
|   | NetworkDeviceGroups                  | Location#All Locations, Device Type#All Device Types                                                                                |
|   | NetworkDeviceName                    | HA_Pri                                                                                                    |
|   | NetworkDeviceProfileId               | 403ea8fc-7a27-41c3-80bb-27964031a08d                                                                                                |
|   | NetworkDeviceProfileName             | Cisco                                                                                                    |
| 1 | OUI                                  | Intel Corporate                                                                                                    |
|   | OpenSSLErrorMessage                  | SSL alert: code=0x230=560 \; source=local \; type=fatal \; message=*Unknown CA - error unable to get<br>issuer certificate locally* |
|   | OpenSSLErrorStack                    | 140160653813504:error:140890B2:SSL routines:SSL3_GET_CLIENT_CERTIFICATE:no certificate<br>returned:s3_srvr.c:3370:                  |
|   | PolicyVersion                        | 0                                                                                                    |
|   | PostureApplicable                    | Yes                                                                                                    |
|   | PostureAssessmentStatus              | NotApplicable                                                                                                    |
|   | RadiusFlowType                       | Wireless802_1x                                                                                                    |
|   | RadiusPacketType                     | AccessRequest                                                                                                    |
|   | SSID                                 | 00-d7-8f-52-db-a0:EAP                                                                                                    |
| _ | SelectedAccessService                | Default Network Access                                                                                                    |
|   | SelectedAuthenticationIdentityStores | EAPTLS                                                                                                    |
|   | SelectedAuthorizationProfiles        | PermitAccess                                                                                                    |
|   | Serial Number                        | 10 29 41 78 00 00 00 00 11                                                                                                    |

# Troubleshoot

There is currently no specific information available to troubleshoot for this configuration.